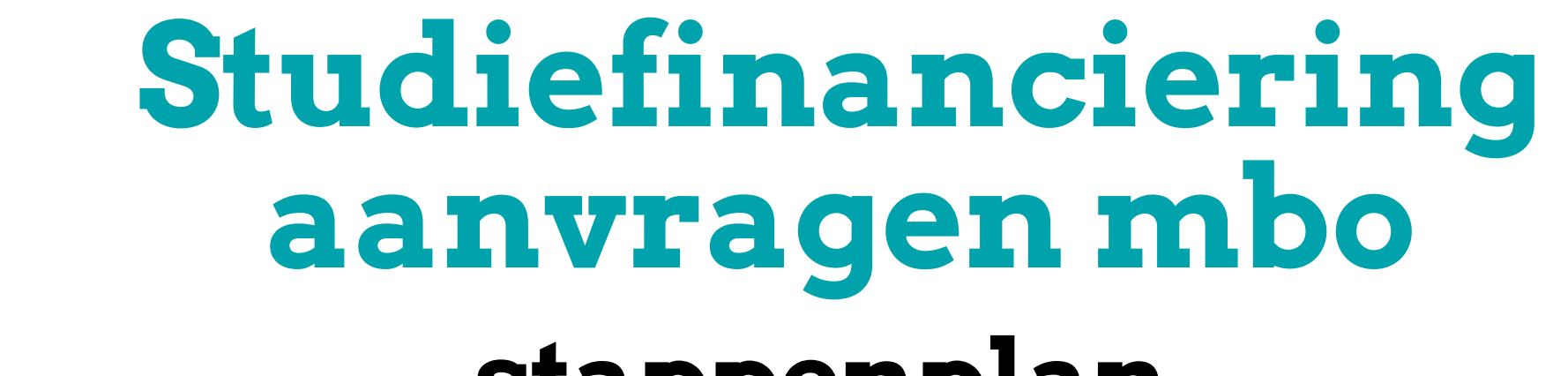

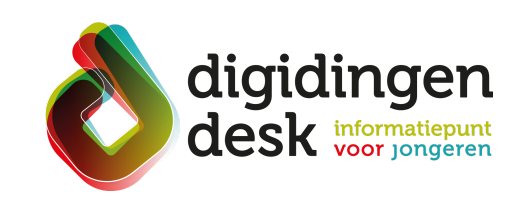

# stappenplan

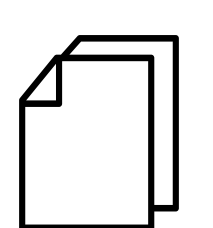

### Voorbereiding. Bij de hand...

- Een computer of je mobiele telefoon
- Je DigiD met sms-controle of de DigiD app
- De gegevens en startdatum van de opleiding, waaronder de leerweg (bol of bbl)
- Je e-mailadres en IBAN (bankrekeningnummer)
- Lees de informatie over het thema 'studiefinaciéring' op <u>digidingen-desk.nl</u>

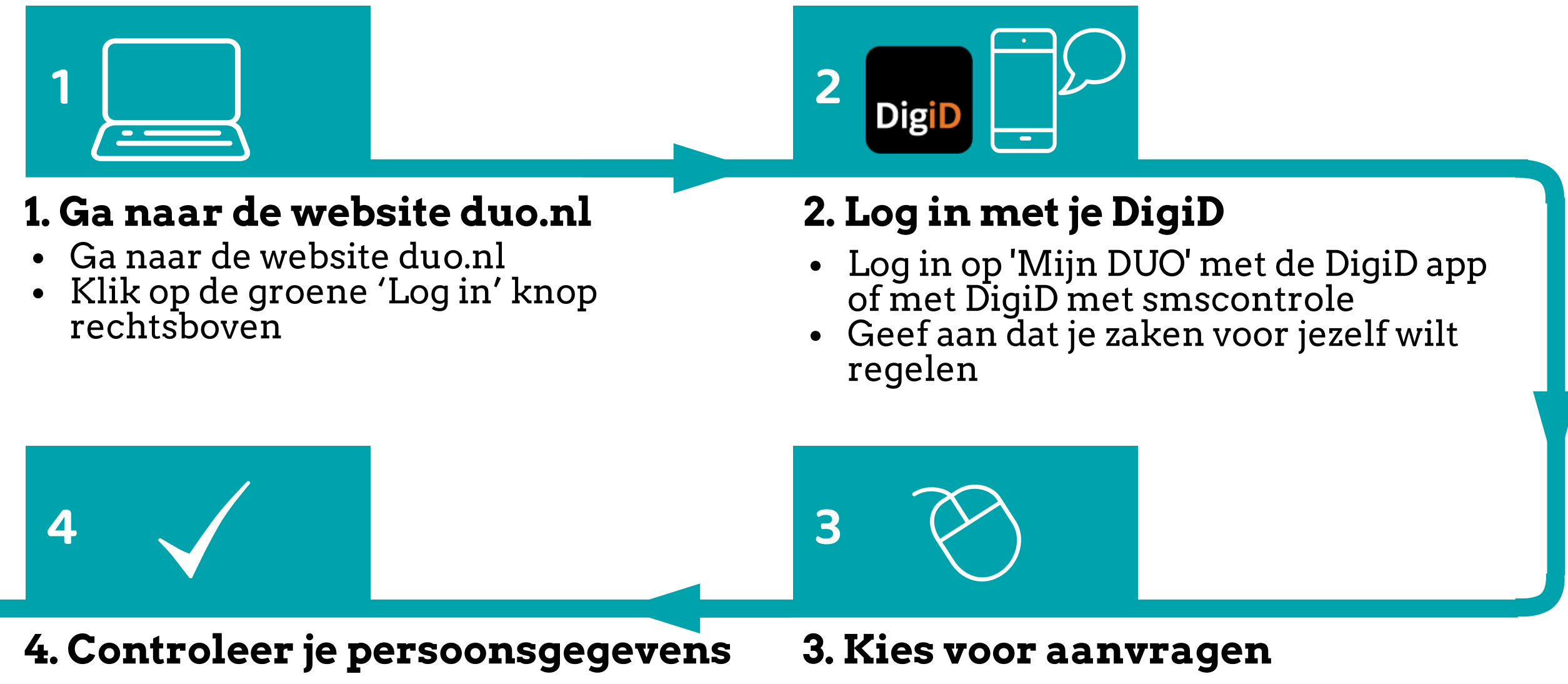

6

- Controleer je persoonsgegevens en adresgegevens
- Ga naar de tegel 'Studiefinanciering' en klik op 'aanvragen'

![](_page_0_Picture_13.jpeg)

#### 5. Geef je opleiding door

• Vul de opleidingsgegevens in of controleer deze als ze al zijn ingevuld

#### 6. Kies de onderdelen van je studiefinanciering

- Geef aan of je nog thuis woont of op jezelf (uitwonend)
- Kies de onderdelen van je studiefinanciering (basisbeurs, aanvullende beurs en eventueel lening)
- Vul je rekeningnummer (IBAN) in

![](_page_0_Picture_20.jpeg)

#### 8. Controleer je gegevens

- Controleer je ingevulde gegevens
- Zijn deze correct, klik dan op 'Bevestigen'
- Je studiefinanciering is nu aangevraagd

![](_page_0_Picture_25.jpeg)

## 7. Regel je studentenreisproduct

• Als je nog geen studentenreisproduct hebt, dan kun je deze hier aanvragen. Je kunt kiezen tussen een week- of een weekendabonnement

![](_page_0_Picture_28.jpeg)

#### 9. Lees het bericht van DUO

- Er staat direct in Mijn DUO een bericht voor je klaar
- Ga náar 'Mijn berichten' en lees het

![](_page_0_Picture_32.jpeg)

### 10. Geef je berichtenvoorkeur door

- Ga naar 'Mijn gegevens'
- Geef bij 'Communicatievoorkeuren' aan of je de berichten van DUO digitaal

bericht 'Aanvraag studiefinanciering' goed door of per post wilt ontvangen

![](_page_0_Picture_38.jpeg)

#### Tip

• Zorg ervoor dat je je studiefinanciering 8 weken van tevoren aanvraagt

© 2023 Stichting Digisterker